#### 1. Connect to Wifi

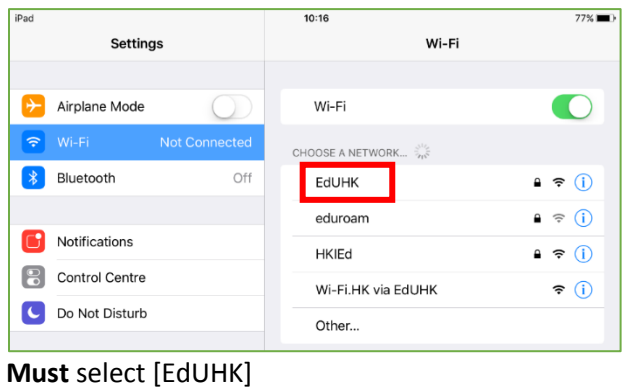

### 2. Installation

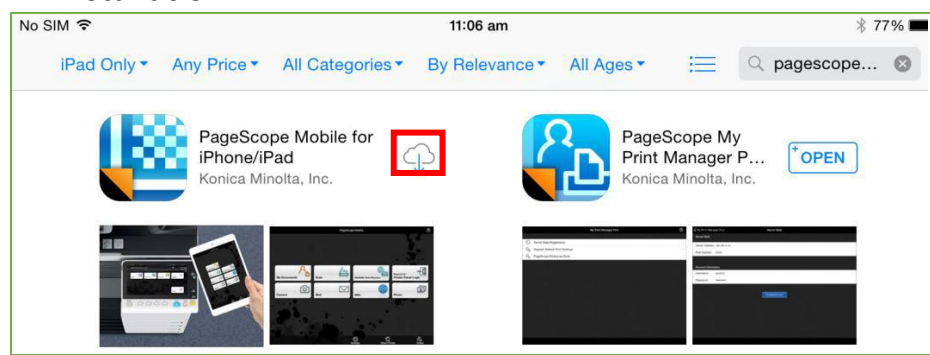

Tap [App Store] and Search [PageScope Mobile] and Tap  $[\hfill ]$  to download and install

No SIM The image of the image of the image o

# Tap [Open]

#### 3. Add Printer

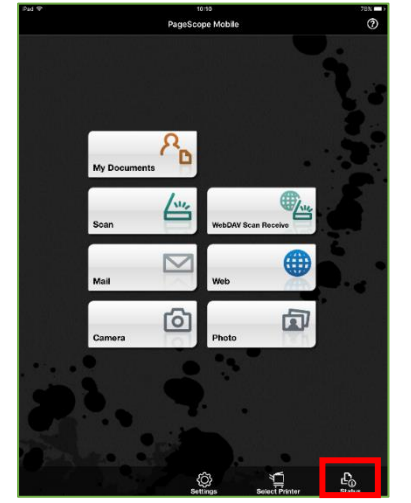

Tap [Select Printer]

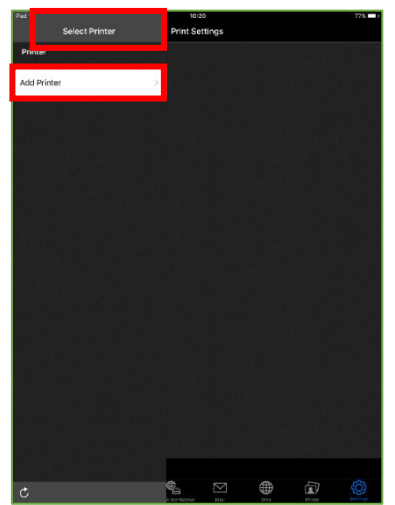

Tap [Select Printer], and [Add Printer]

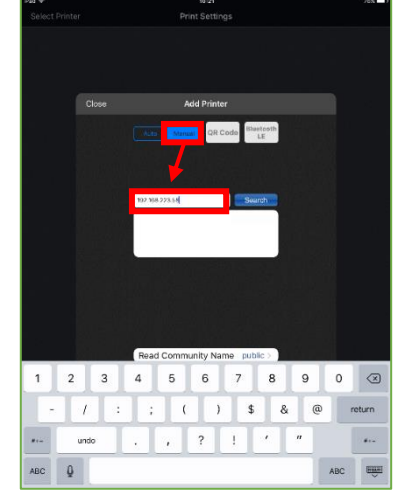

Tap [Manual] to direct input device's IP address: **192.168.223.58** 

## B2 (1/F)

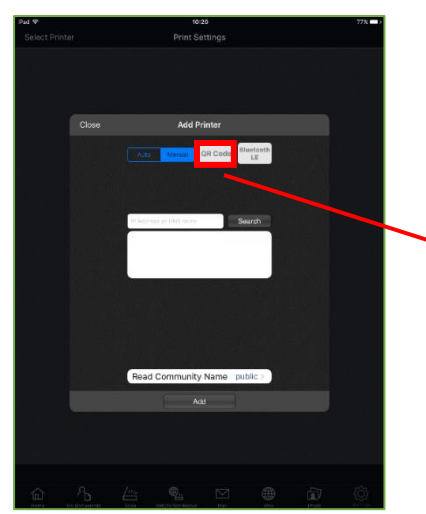

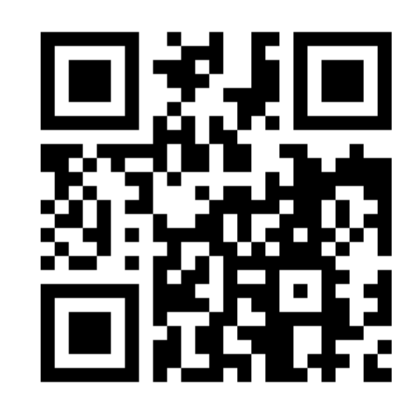

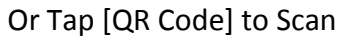

#### 4. Printing

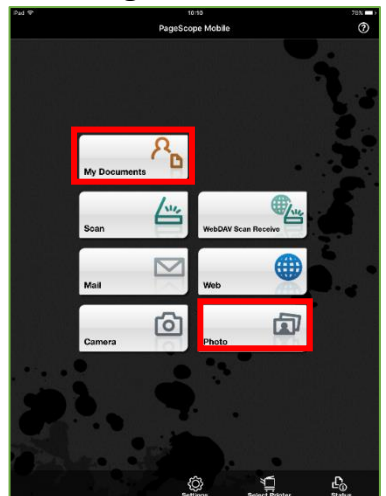

In PageScope Mobile application, you can tap [My Document] or [Photo], and tap desired file to print

| P41 4                                                                          | 14:23                          |                                     | 73%         |
|--------------------------------------------------------------------------------|--------------------------------|-------------------------------------|-------------|
| 1                                                                              | Mobile EdUHK Library           |                                     | £           |
| C ⊲ ▷ 💭 + http://w                                                             | ww.lib.ied.edu.hk/m/ Print Set |                                     | gs          |
|                                                                                | Contraction of the             | Copies                              | 1           |
| EdUHK Library                                                                  |                                | Print Type                          | 1-Sided >   |
| Search<br>Doe-Step Searching of Library Books, Online Journal Articles and Hom |                                | Collate                             |             |
| Library Catalogue                                                              |                                | Offset                              |             |
| Course Reserves                                                                |                                | Select Color                        | Full Color> |
| Circulation Record / Renewa                                                    | 4                              | Print Orientation                   | Portrait >  |
| CHE Alert Sentes                                                               |                                | Color Setting (Original Type) Decum |             |
|                                                                                |                                | N-Up                                | OFF>        |
| Mobile Resources                                                               |                                | Binding Position                    | Left Bind > |
| Article Alert                                                                  |                                | Input Tray                          | Auto>       |
| Opening Hours                                                                  |                                | Print Range                         |             |
| News & Events                                                                  |                                | Specity Page Kange                  |             |
| W Floor Maps                                                                   |                                | To Page 1                           |             |
|                                                                                | Full Library<br>Website        | Output Mathead                      |             |
|                                                                                |                                | Output Method                       | Print>      |
|                                                                                |                                |                                     |             |
|                                                                                |                                | Set as default                      |             |
|                                                                                |                                |                                     |             |
| 6 B #                                                                          | • 🗳 🗈                          | Print                               |             |

Tap [Output Method]

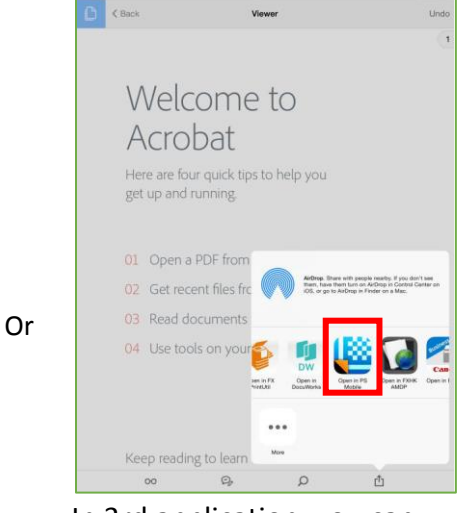

In 3rd application, you can tap [Open in] and select [Open in PS Mobile]

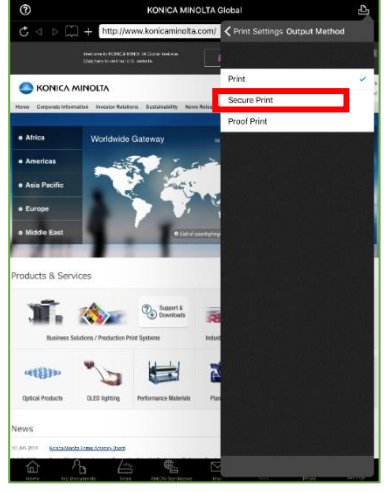

Tap [Secure Print]

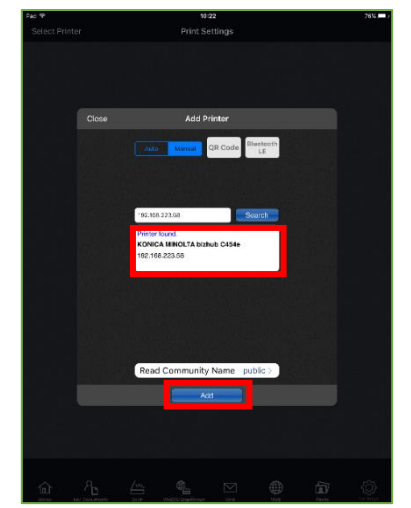

Tap desired device and tap [Add]

| · 14.22                                                                                                    |                                                                                                    |  |  |
|----------------------------------------------------------------------------------------------------|----------------------------------------------------------------------------------------------------|--|--|
| Mobile EdUHK Li                                                                                                    | Mobile EdUHK Library                                                                                     |  |  |
| C ⊲ ▷ 🛄 + http://www.lib.ied.edu.hk/m/                                                                                                    | Print Settings                                                                                           |  |  |
| BORNEY     Constants     Constants | Vinter KONICA MINOLTA bizhub C454e KONICA MINOLTA bizhub C454e KONICA MINOLTAbizhue C454e 192.198.223.58 |  |  |
| C Library Cetalogue                                                                                                    | Descent                                                                                                  |  |  |
| Circulation Record / Renewal                                                                                                    |                                                                                                    |  |  |
| Mobile Resources                                                                                                    |                                                                                                    |  |  |
| Article Alert                                                                                                    | User Setting >                                                                                           |  |  |
| Opening Hours                                                                                                    | Print Settings                                                                                           |  |  |
| News & Events                                                                                                    | Copies 1                                                                                                 |  |  |
| Floor Maps                                                                                                    | Print Type 1-Sided >                                                                                     |  |  |
| FullLibrary                                                                                                    | Collate                                                                                                  |  |  |
| Websile                                                                                                    | Offset                                                                                                   |  |  |
|                                                                                                    | Select Color Full Color>                                                                                 |  |  |
|                                                                                                    | Print Orientation Portrait >                                                                             |  |  |
|                                                                                                    | Color Setting (Original Type) Document 🗧                                                                 |  |  |
|                                                                                                    | N-Up OFF>                                                                                                |  |  |
|                                                                                                    | Prot                                                                                                    |  |  |

Tap Printer Settings [■] to change desired print setting

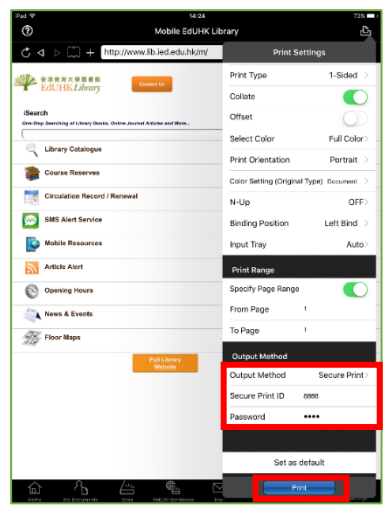

Input [Secure Print ID] and [Password], tap [Print] to print